# Defina o idioma em um telefone MPP 8800 Series

## Objetivo

O objetivo deste artigo é mostrar a você como definir seu idioma preferido no Cisco IP Phone 8800 Series Multiplataforma através de seu utilitário baseado na Web e GUI do telefone.

Dispositivos aplicáveis | Versão do firmware

• 8800 Series | 11.0.1 (Baixe o mais recente)

#### Definir idioma - Através do utilitário baseado na Web

Etapa 1. Faça login no utilitário baseado na Web do telefone IP e clique em Admin Login > avançado.

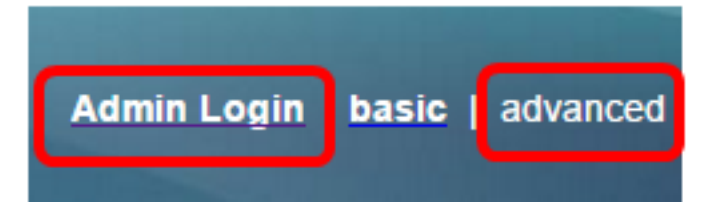

Etapa 2. Clique em **Voz > Regional**.

| bice C | all History  | Personal Directory |                  |                           |                              |
|--------|--------------|--------------------|------------------|---------------------------|------------------------------|
| SIP    | Provisioning | 9                  | Regional         | Ph                        | ione                         |
|        | SIP          | SIP Provisioning   | SIP Provisioning | SIP Provisioning Regional | SIP Provisioning Regional Ph |

Etapa 3. Digite o idioma de sua preferência no campo *Language Selection (Seleção de idioma)* na área Language (Idioma).

Note: Neste exemplo, o inglês é usado.

| Language                  |         |
|---------------------------|---------|
| Dictionary Server Script: |         |
| Language Selection:       | English |

Etapa 4. Clique em Enviar todas as alterações.

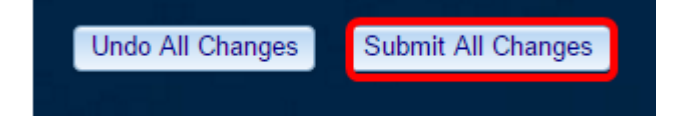

Agora você deve ter definido com êxito o idioma no telefone por meio do utilitário baseado na Web.

## Definir idioma - através da GUI do telefone

Etapa 1. Pressione o botão Applications (Aplicativos) no IP Phone (Telefone IP).

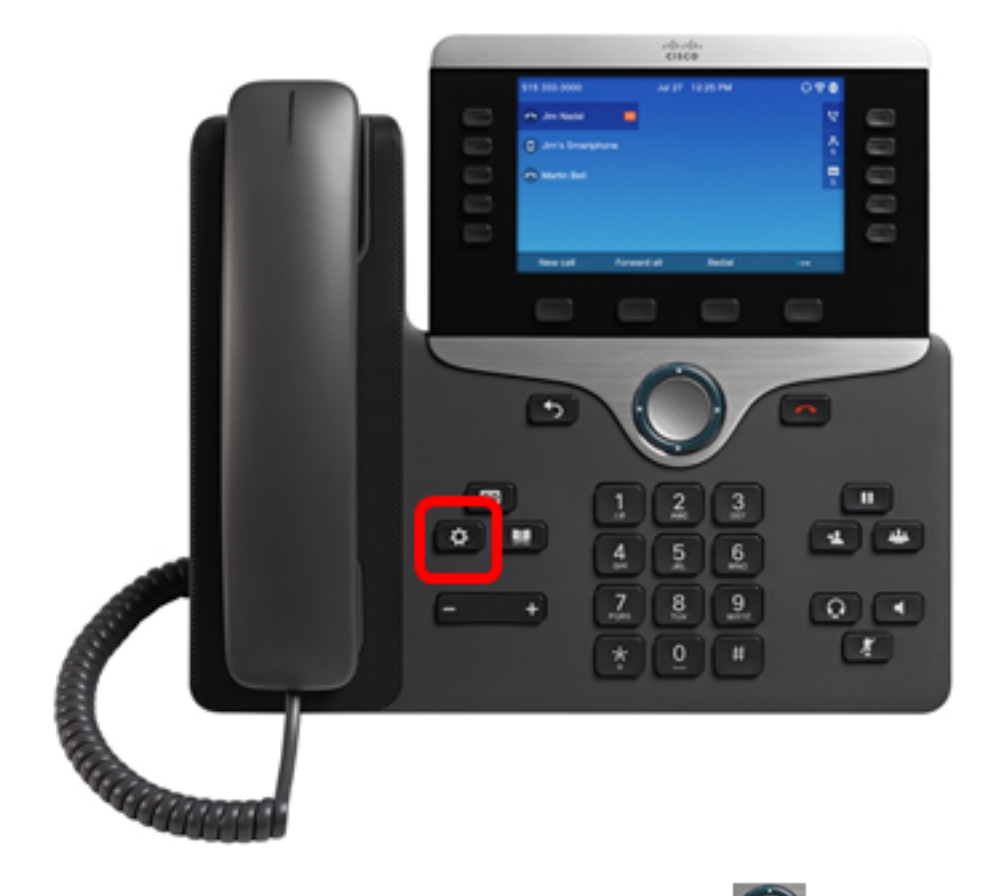

Etapa 2. Usando o botão de cluster de Navegação , navegue até **Device** Administration (Administração do dispositivo) e pressione a tecla de função Select (Selecionar).

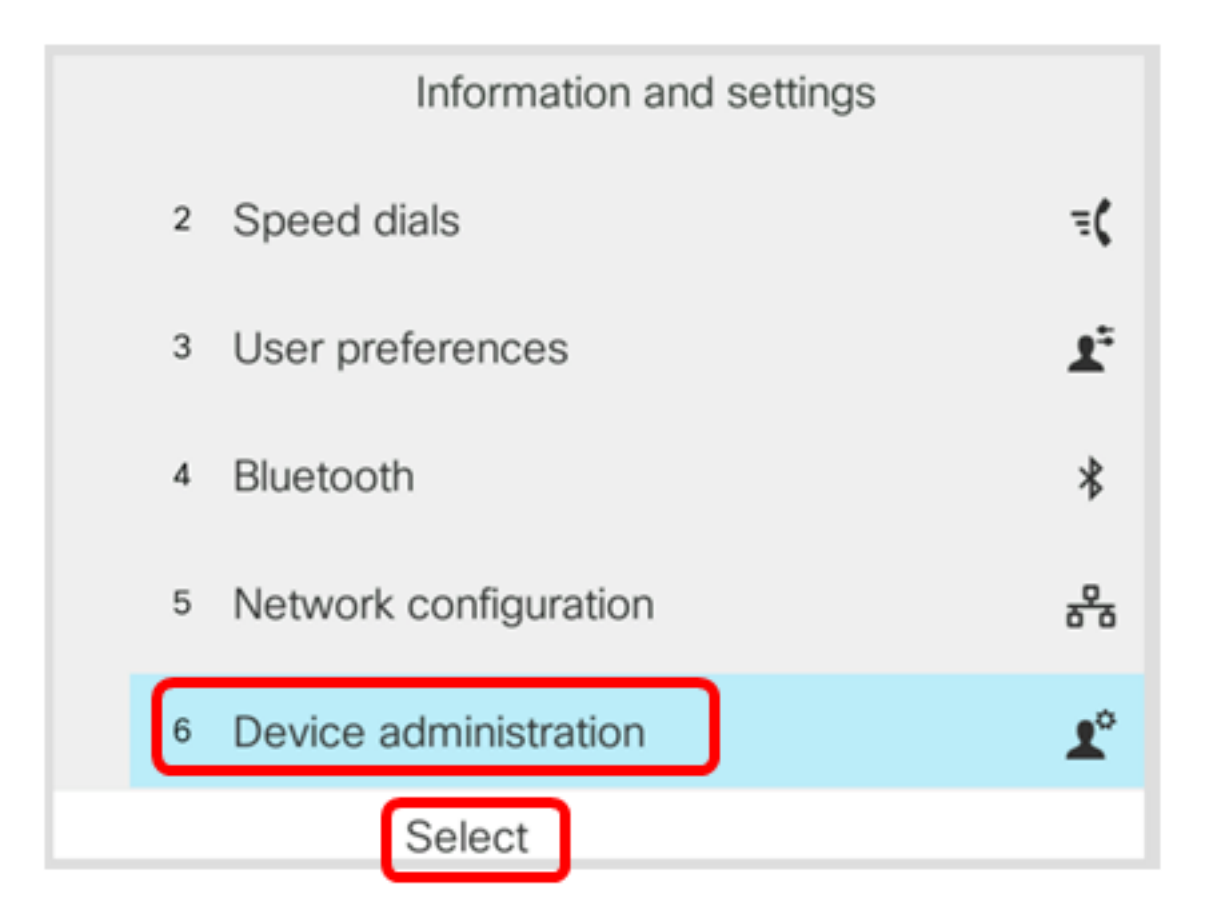

Etapa 3. Navegue até Language (Idioma) e pressione a tecla de função Select (Selecionar).

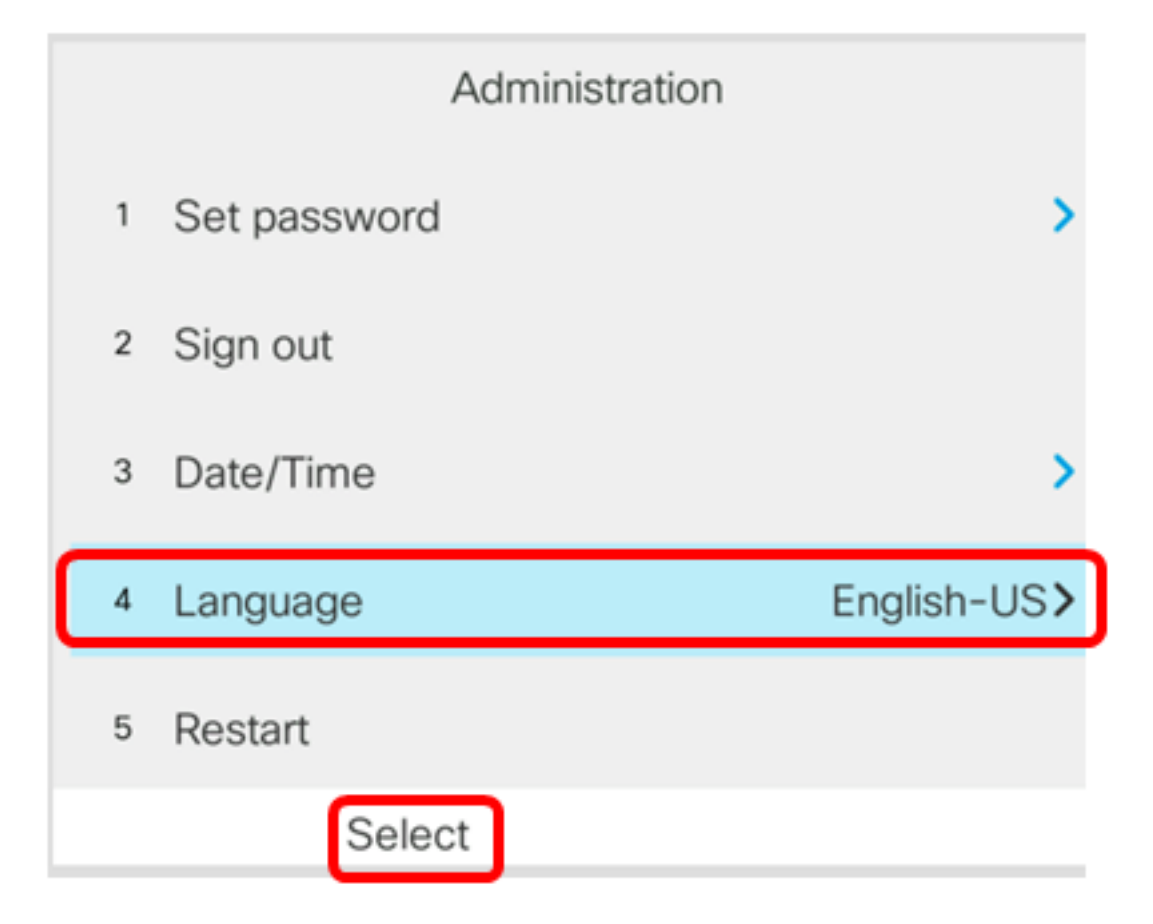

Etapa 4. Escolha o idioma e pressione a tecla de função Salvar.

Note: Neste exemplo, inglês-EUA é escolhido.

|   | I          | anguage | e selection |
|---|------------|---------|-------------|
| 1 | English-US |         |             |
|   |            |         |             |
|   |            |         |             |
|   |            |         |             |
|   |            |         |             |
|   | _          | _       |             |
|   | Sa         | ve      |             |

Agora você deve ter definido com êxito o idioma no telefone por meio da GUI.

# Exibir um vídeo relacionado a este artigo...

Clique aqui para ver outras palestras técnicas da Cisco